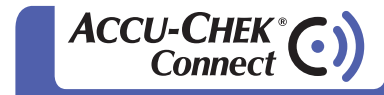

Quick Connect Guide

## **CONNECT HERE**

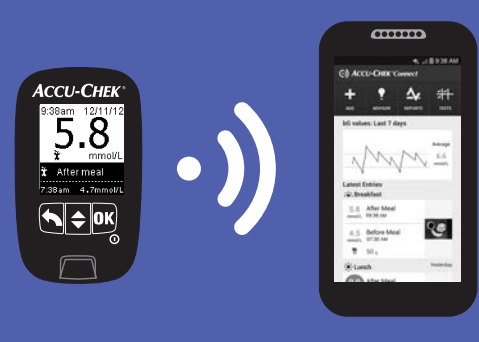

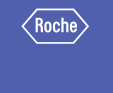

### Downloading the App

**ON YOUR MOBILE DEVICE\*** 

- Open the app store.
- Pind the ACCU-CHEK Connect diabetes management app.
- Ownload and install the app.

\*Visit accu-chek.ca/dmapp for a list of compatible mobile devices.

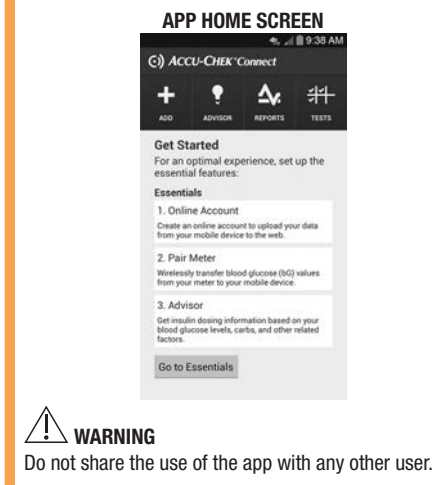

#### Setting up an Online Account

#### ON YOUR MOBILE DEVICE

The following instructions are to set up your online account via your app; however, you can do this on your PC browser at www.accu-chekconnect.com

- Within the app, go to Settings > Online Account
- 2 Select **Click HERE to Create an Online Account**

ONLINE ACCOUNT SCREEN

You can setup an online account to help you better manage your diabetes, view additional reports, and

optionally share data with your healthcare

( O) Online Account

You can go to your online account by typing http: wnw.accu.chek360.com/ac360-web/faces/gue into your computer's web browser.

Click HERE to Create an Online Account

After creating an account, login below.

Username

Password

Forgot Password?

Photos from my logbook

Send photos via mobile network

Send photos only when on a WiFi network

Note: Your historical data will be sent to your online accour New data will be sent when it is saved.

Login

电 🚽 🗎 9:38 A

- Add your account information. -Username must contain 5-30 character (letters or numbers only). -Password must contain at least 8 characters (both letters and numbers required).
- Gelect No to transfer your existing data unless you are on your PC and are an existing ACCU-CHEK 360° diabetes management system user.
- 6 Complete your diabetes-related information.
- Close the browser by selecting the device Home button.

- Reopen the app.
- 8 Enter the Username and Password which you just created in the Online Account and select Login.
- Select Back to return to Settings.

#### BACK BUTTON

## ()) Online Account

You can setup an online account to help you better manage your diabetes, view additional reports, and optionally share data with your healthcare

You can go to your online account by typing https: www.accu-chek360.com/ac360-web/faces/guest into your computer's web browser.

Your app and your online account are now connected for data transfer.

#### ACCU-CHEK\*

#### Pairing the Meter and Mobile Device

- 🧠 📶 🗎 9:38 Al

#### N YOUR MOBILE DEVICE

- Within the app, select Settings/Essentials > Pair Meter.
- 2 If prompted, ensure *Bluetooth*<sup>®</sup> wireless technoloav is on.
- Select Next to enable Auto-Send and Sync Time.

•. ./ 19:38 / ) Pair Meter

3 Step Meter Pairing This 3-step process allows you to wirel ransfer blood glucose (bG) values from you meter to your mobile device. For an optimal experience ensure that

Auto-Send Have your ACCU-CHEX meter automatically send bG values to your mobile device after every measurement.

Sync Time Have your ACCU-CHEK meter automatically get the time and date from your mobile

Auto-Send and Sync Time are enabled

### **ON YOUR METER**

- Turn the meter on and use or to navigate and OK to select.
- Select Settings > Wireless > Yes

🤹 📶 🗎 9:38 AM (C) Pair Meter 1. Set up Meter ACCU-CHEK" 9:53am Main Menu Test My Data Last Result Language Wireless

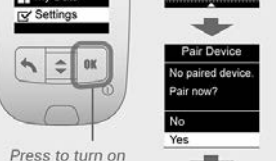

**NOTE:** The code which appears is valid for 90 seconds.

#### ON YOUR MOBILE DEVICE

- When the code appears on the meter display, select Next in the app.
- Select Accu-Chek. (Wait for pop-up menu to open.
- Enter the code from the meter display into the app.
- Close the keyboard and select OK to confirm the code.

- Wait for pairing process to complete.
- Select Close or Register Meter after Pairing successful appears.
- NOTE: After pairing, you may register your meter directly from the app.
- Select Back to return to the Home screen.

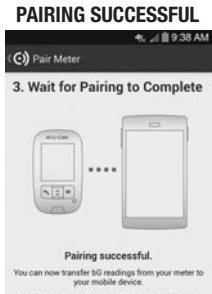

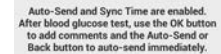

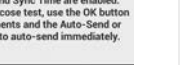

#### APP HOME SCREEN 4, 1 1 9:38 ()) ACCU-CHEK Connect + ? 🍫 🕸

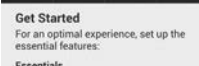

Essentials 1. Online Account Create an online account to upload your data from your mobile device to the web.

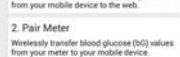

3. Advisor t insulin dosing information based on you ood glucose levels, carbs, and other relates

o to Essentials

# **ON YOUR METER**

After pairing is complete, turn the meter off before vou perform a blood glucose test. Once vou perform a successful blood glucose test, follow these instructions to send the test result to your mobile device

| 9:38am 12/11/12<br>5.8<br>mmol/L<br>Add Comment<br>7:38am 4.7mmol/L | Add<br>B<br>A<br>O F<br>B<br>B<br>B |
|---------------------------------------------------------------------|-------------------------------------|
| Press OK to add a comment to the test result.                       | 2 Pre<br>hig<br>des<br>and<br>Pre   |

### Sending a Blood Glucose Result to Your Mobile Device

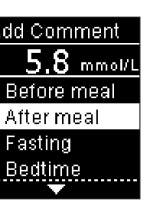

ress 🗖 or 🗖 to ghlight the esired comment nd **OK** to select it. ress **OK** to send.

#### **ON YOUR MOBILE** DEVICE

3 Your blood alucose result appears on your app Home screen.

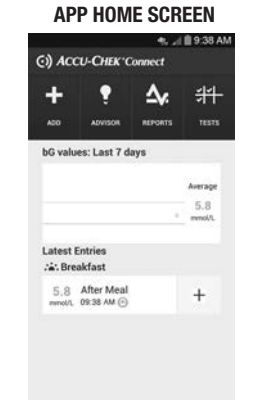

The Bluetooth® word mark and logos are registered trademarks owned by Bluetooth SIG. Inc. and any use of such marks by Roche is under license.

ACCU-CHEK, ACCU-CHEK CONNECT, and ACCU-CHEK 360° are trademarks of Roche.

LAST UPDATE: 2014-02

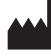

Roche Diabetes Care GmbH Sandhofer Strasse 116 68305 Mannheim, Germany www.accu-chek.com

**CE** 0088

© 2015 Roche Diabetes Care 07191197002-0915

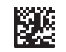

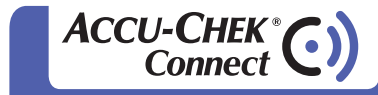

Guide de connexion rapide

### POUR SE CONNECTER

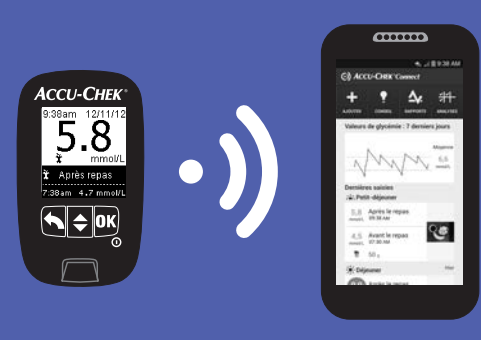

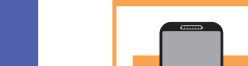

Roche

SUB VOTRE DISPOSITIE MOBILE\*

- Ouvrez la boutique d'applications.
- Cherchez l'Application de Gestion du Diabète ACCU-CHFK Connect
- 3 Téléchargez et installez l'application.

\*Consultez la page accu-chek.ca/dmapp pour obtenir une liste des dispositifs mobiles compatibles.

ÉCRAN D'ACCUEIL DE L'APPLICATION

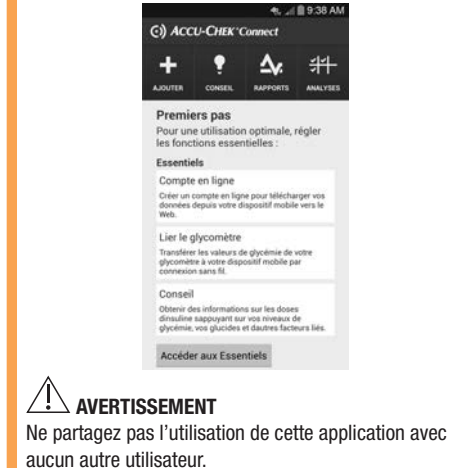

#### Téléchargement de l'application Création d'un compte en ligne

#### SUR VOTRE DISPOSITIF MOBILE

Les instructions suivantes vous indiquent comment créer votre compte en ligne via l'application. Vous pouvez cependant le faire à partir du navigateur de votre PC à l'adresse www.accu-chekconnect.com

- Dans l'application, sélectionnez Réglages > Compte en ligne.
- 2 Sélectionnez Cliquez ICI pour créer un compte en ligne

ÉCRAN DU COMPTE EN LIGNE

Vous pouvez créer un compte en ligne pour mieux pérer votre diabète, visualiser des rapports

supplémentaires et éventuellement partager des données avec votre professionnel de la santé.

e fois le compte créé, connectez-vous ci-dessous.

Pour accéder à votre compte en ligne, saisissez

https://www.accu-chek360.com/ac360-web/fs guest dans le navigateur Web de votre ordinate

Cliquez ICI pour créer un compte en ligne

Vous avez oublié votre mot de passe?

Envoyer des photos par réseau mobile

Envoyer des photos en cas de connexion à un réseau Wifi uniquement

arque : voa données dhistorique seront envoyées té en ligne. Les nouvelles données seront envoy requisivement.

Connexion

Nom d'utilisateur

Mot de passe

Photos du journal

🕑 Compte en ligne

4. 🖉 🗎 9.38 Al

- 3 Saisissez vos identifiants de compte -Le nom d'utilisateur doit conteni 5 à 30 caractères (lettres ou chiffres uniquement) -Le mot de passe doit contenir au moins 8 caractères (lettres et chiffres requis)
- Sélectionnez Non pour transférer vos données existantes sauf si vous effectuez les réglages à partir de votre PC et que vous êtes déjà un utilisateur du système de gestion du diabète ACCU-CHEK 360°.
- Saisissez les informations relatives à votre diabète.
- Fermez le navigateur en sélectionnant la touche Accueil du dispositif.

- Ouvrez à nouveau l'application.
- Saisissez le Nom d'utilisateur et le Mot de passe que vous venez de créer dans votre Compte en ligne et sélectionnez Connexion.
- Sélectionnez Précédent pour revenir aux Réglages.

#### TOUCHE PRÉCÉDENT

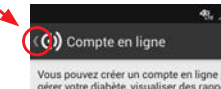

Vous pouvez créer un compte en ligne pour mieux gérer votre diabète, visualiser des rapports supplémentaires et éventuellement partager des données avec votre professionnel de la santé.

our accéder à votre compte en ligne, saisisse tps://www.accu-chek360.com/ac360-web/face quest dans le navigateur Web de votre ordinateur.

L'application et votre compte en ligne sont maintenant connectés et vous pouvez procéder à un transfert de données.

ACCU-CHEK\*

### Liaison du glycomètre avec un dispositif mobile

### Envoi d'un résultat de glycémie sur votre dispositif mobile

- 4. . 1 9:38 Al

## JR VOTRE DISPOSITIE

- Dans l'application, sélectionnez Réglages/Essentiels > Lier le glycomètre
- Si un message correspondant s'affiche. assurez-vous que la technologie sans fil Bluetooth<sup>®</sup> est activée.
- 3 Sélectionnez Suivant pour activer les fonctions Envoi automatique et Synchronisation de l'heure.

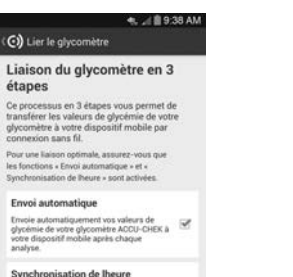

Synchronisation de lheure - sont activées.

Synchronisation de lheure Synchronise automatiquement l liheure de votre glycomètre ACCI celles de votre dispositif mobile.

### SUR VOTRE GLYCOMÈTRE

- Allumez le glycomètre et appuyez sur la touche 🗖 ou 🔽 pour naviquer dans le menu et sur la touche **OK** pour sélectionner l'option souhaitée.
- Sélectionnez Réglages > Sans fil > Oui.

#### 🤹 🖌 🗎 9:38 AM

( ( ) Lier le glycomètre

1. Configurer le glycomètre

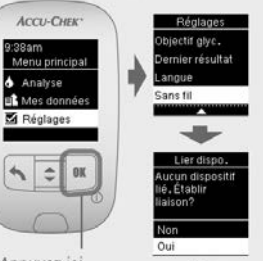

Appuvez ici pour allumer le alvcomètre

**REMARQUE** : le code qui s'affiche est valide pendant 90 secondes.

#### SUR VOTRE DISPOSITIF MOBILE

- Lorsque le code s'affiche à l'écran du alvcomètre, sélectionnez Suivant dans l'application.
- Sélectionnez Accu-Chek. (Attendez) l'ouverture du menu contextuel.)
- Saisissez le code affiché à l'écran du glycomètre dans l'application.
- 9 Faites disparaître le clavier et sélectionnez **OK** pour confirmer le
- Attendez la fin de la liaison
- Sélectionnez Fermer ou Enregistrer le glycomètre après l'affichage du message Liaison

- **REMAROUE :** suite à la liaison, vous pouvez enregistrer votre glycomètre directement à partir de l'application.
- Sélectionnez Précédent pour revenir à l'écran d'accueil.

#### ÉCRAN D'ACCUEIL DE

#### LIAISON RÉUSSIE L'APPLICATION

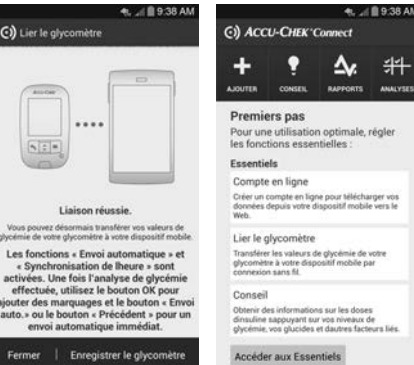

## SUR VOTRE GLYCOMÈTR

Une fois la liaison établie, éteignez le glycomètre avan d'effectuer une analyse de glycémie. Après avoir effectué correctement une analyse de glycémie, suivez les instructions suivantes pour pouvoir envoyer le résultat de alvcémie sur votre dispositif mobile.

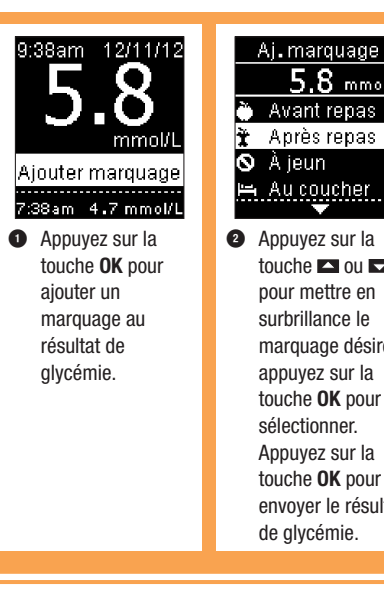

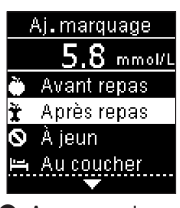

touche 🔼 ou 🔽 pour mettre en surbrillance le marguage désiré et appuyez sur la touche **OK** pour le sélectionner. Appuyez sur la touche OK pour envoyer le résultat de glycémie.

#### SUR VOTRE **DISPOSITIF MOBILE**

Otre résultat de alvcémie s'affiche sur l'écran d'accueil de l'application.

#### ÉCRAN D'ACCUEIL DE L'APPLICATION

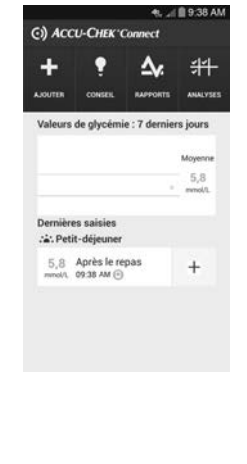

Le nom et les logos Bluetooth® sont des margues déposées du groupe Bluetooth SIG. Inc. Toute utilisation de ces margues par Roche est soumise à un contrat de licence.

ACCU-CHEK, ACCU-CHEK CONNECT et ACCU-CHEK 360° sont des marques de Roche.

MISE À JOUR : 2014-02

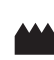

Roche Diabetes Care GmbH Sandhofer Strasse 116 68305 Mannheim, Germany www.accu-chek.com

**C E** 0088

© 2015 Roche Diabetes Care 07191197002-0915

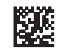